## Come riordinare le colonne della finestra MainLog:

Da menu del "MainLog" clicca su "Colonne Log" poi scegli la voce "Riordino Colonne" (fig. 1)

| CLUSTER MO     | NITOR FILTERED SPOTS BANDS MON RQ. WWW     | //WCY MESSAGE TAL | K AN  | N S    | ETUP |       |         |     |
|----------------|--------------------------------------------|-------------------|-------|--------|------|-------|---------|-----|
| MainLog : I3L1 | ITHome                                     |                   |       |        |      |       |         |     |
| Nuovo Qse      | o (F2) 🛕 Ricerche (F3) 🔄 QslS - 🔄 QslR - 🛓 | RAC 🔗 Manager 🚦   | Color | ne Log | - 15 | Ricer | ca REF. |     |
|                | QTH                                        | DXCC              | WAC   | WAZ    | WPX  | ITU   | RSTr    | RST |
|                | Motovunska šuma                            | CROATIA           | EU    | 15     | 9A0  | 28    | 59      | 59  |
|                | Parco Lombardo della Valle del Ticino      | ITALY             | EU    | 15     | IU2  | 28    | fig 1   | Э   |
| -02553         | CASTELLO DI PRETORO - [CH] CHIETI          | ITALY             | EU    | 15     | II6  | 28    | ng. I   | Э   |

Si aprirà la finestra di fig. 2

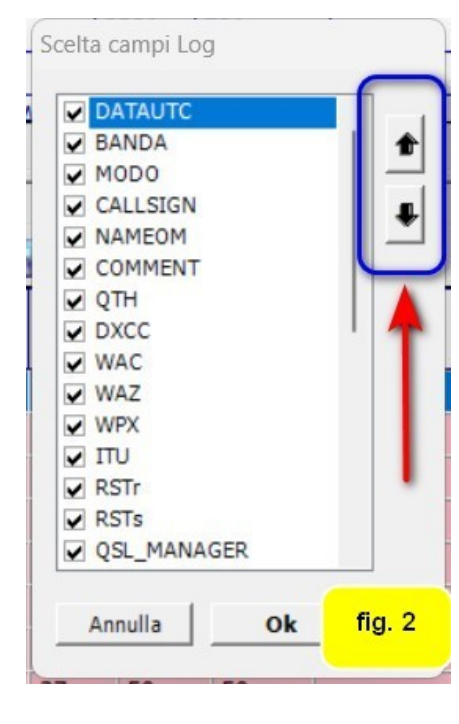

A sinistra del nome del campo andremo a mettere il segno di spunta sulla casella che vogliamo sia visibile tra quelle consultabili videata sulla del log. Potremo modificare la posizione della colonna cliccando sul nome della stessa ed andando ad agire sulle due frecce. A seconda della freccia cliccata la colonna si sposterà. In fig. 3, diversamente dalla fig. 2, il nome del corrispondente è stato posizionato prima del nominativo. Le colonne rispetteranno l'ordine scelto. Spostare più in alto un campo log significa posizionare la corrispettiva

colonna più a sinistra nella finestra log.

| DATAUTC                  |     |   |
|--------------------------|-----|---|
| BANDA                    |     | 1 |
| MOD0                     |     |   |
| NAMEOM                   |     |   |
| CALLSIGN                 |     |   |
| COMMENT                  |     |   |
| ✓ QTH                    |     |   |
| DXCC                     |     |   |
| VAC                      |     |   |
| VWAZ                     |     |   |
| ✓ WPX                    |     |   |
| TTU ITU                  |     |   |
| RSTr                     |     |   |
| <ul> <li>RSTs</li> </ul> |     |   |
| OSL MANA                 | GER |   |

Cliccare su OK per far si che le variazioni siano effettive.